## 技術サポートのために Ewon のバックアップを取得

1. eBuddy を開いて、Ewon をリストから選択して、「Backup/Restore」ボタンを押します。

| : | Ӧ eBuddy - eWON M    | laintenance Utility |    |               |    | 1          |        |  |
|---|----------------------|---------------------|----|---------------|----|------------|--------|--|
|   | File View Tools Help |                     |    |               |    |            |        |  |
|   | 🗨 Refresh 📑 Op       | oen Browser 📭 Set   | IP | Backup/Resto  | re | 🗱 Firmware | 🗾 SD C |  |
|   | Serial Number        | Device Type         | IP | Address       | Su | ibnet Mask | Gatewa |  |
|   | 1521-0129-22         | eWON COSY 131       | 1( | 0.161.160.188 |    |            |        |  |
|   |                      |                     |    |               |    |            |        |  |
|   |                      |                     |    |               |    |            |        |  |
|   |                      |                     |    |               |    |            |        |  |

2. 「Backup」を選択して、「Include Support Files」オプションをチェックして、「Next」ボタンをクリックします。

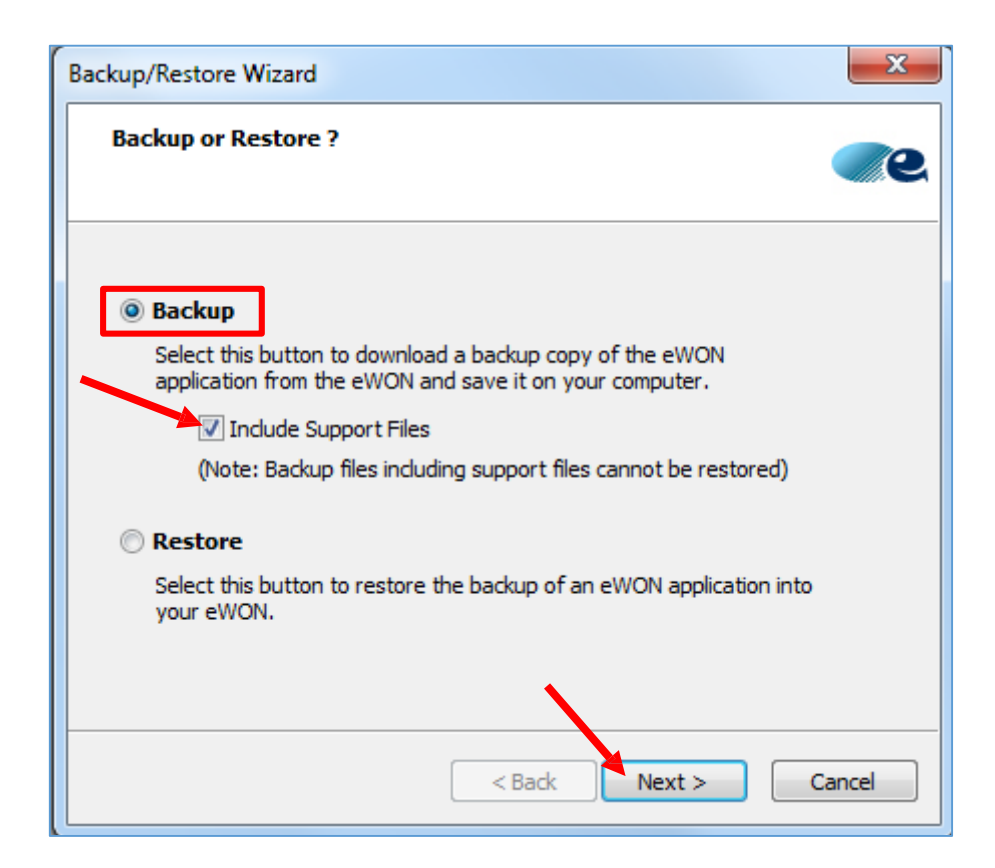

3. 「S/N or IP Address」にはすでに Ewon のシリアルナンバーが表示されています。 「Next」ボタンをクリックします。

| Backup/Restore Wizard                                           |
|-----------------------------------------------------------------|
| eWON Identification<br>Select the eWON to be backed up/restored |
| S/N or IP Address: 1521-0129-22<br>FTP Port: 21 (Default=21)    |
| Administrator Login                                             |
| Username: Adm<br>Password: •••                                  |
| < Back Next > Cancel                                            |

4. バックアップファイルを保存したい場所と名前を選択して、「Next」ボタンをクリックします。

| Backup/Restore Wizard                                    | 23     |
|----------------------------------------------------------|--------|
| Select the backup file                                   | ૺૼૼૼ   |
| Where do you want to save the backup copy ?<br>Filename: |        |
| C: \Users \user 1 \Desktop \eWON. tar                    |        |
|                                                          |        |
|                                                          |        |
|                                                          |        |
| < Back Next >                                            | Cancel |

5. バックアップファイルは「.tar」フォーマットのファイルとして保存されます。

| Backup/Restore Wizard                                                 | x        |
|-----------------------------------------------------------------------|----------|
| Transfer of backup file<br>This page shows the backup/restore process | <b>.</b> |
| Ø Backup successfully downloaded.   Open Backup File                  |          |
|                                                                       |          |
|                                                                       |          |
| < Back Finish                                                         |          |